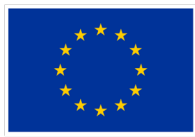

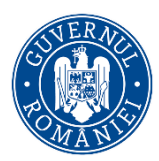

# Program: Educație și Ocupare 2021-2027

**Obiectiv specific:** ESO4.5 Îmbunătățirea calității, a caracterului incluziv, a eficacității și a relevanței sistemelor de educație și formare pentru piața muncii, inclusiv prin validarea învățării nonformale și informale, pentru a sprijini dobândirea de competențe-cheie, inclusiv de competențe de antreprenoriat și digitale, precum și prin promovarea introducerii sistemelor de formare duală și a sistemelor de ucenicie

Apel: Promovarea dezvoltării programelor de studii tertiare de înaltă calitate, flexibile si corelate cu cerințele pieței muncii - STAGII STUDENȚI- Regiune dezvoltata

Titlul proiectului: Educație Orientată către Viitor: Stagii de Practică de Specialitate prin Parteneriate Sustenabile – POLI4FUTURE

**Cod MySMIS:** 316805

# Ghid de utilizare a platformei educaționale

pentru studenții care doresc să se înscrie în grupul țintă al proiectului cu titlul "Educatie Orientată către Viitor: Stagii de Practică de Specialitate prin Parteneriate Sustenabile – POLI4FUTURE"

- 1. Login
- Activare notificari email
   Inrolare
- 4. Inscriere
- 5. Contestatie
- 6. Inregistrare

1. Login

Autentificarea in platforma se face din pagina https://poli4future.upb.ro/ cu click pe linkul de `Log In` din dreapta

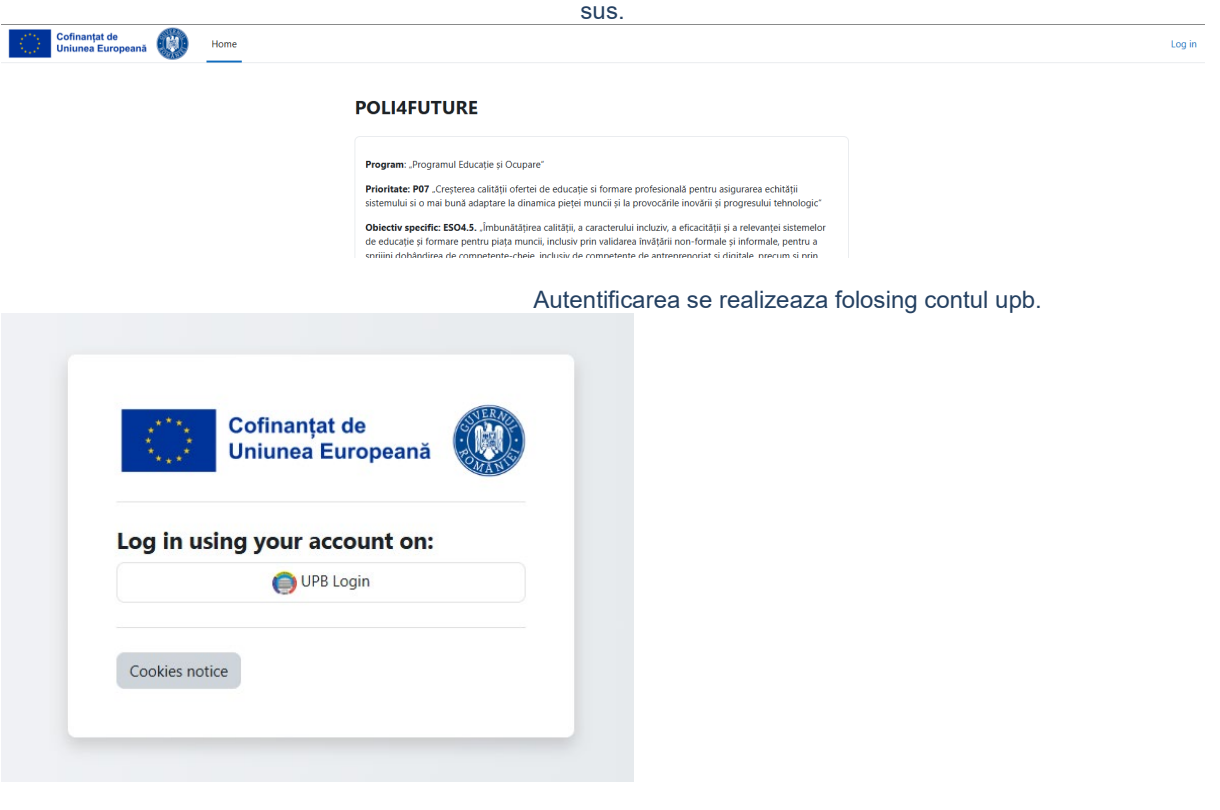

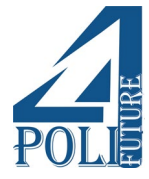

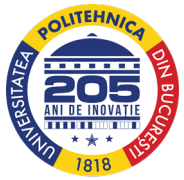

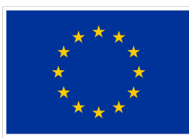

# Cofinanțat de Uniunea Europeană

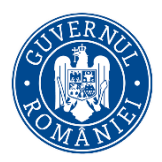

## 2. Activare notificari email

Daca studentul doreste sa primeasca notificari si pe email atunci cand un expert adauga un comentariu nou, trebuie sa se inroleze pentru aceste notificari. Acest lucru se realizeaza din Preferences – Event monitoring – Rules you can subscribe to – Inrolare pentru sectiunea dorita sau pentru toate sectiunile pentru regula Comentariu nou`

| μ | You are logged in as a s F <sub>as</sub> ~ |
|---|--------------------------------------------|
|   | Profile                                    |
|   | Grades                                     |
|   | Calendar                                   |
|   | Private files                              |
|   | Reports                                    |
|   | Drafarancas                                |
|   | Preferences                                |
|   | Log out                                    |

as as Message

# Preferences

## User account

Edit profile Preferred language Forum preferences Editor preferences Calendar preferences Content bank preferences Message preferences Notification preferences

# Miscellaneous

Event monitoring

# Blogs

Blog preferences External blogs Register an external blog

# **Badges**

Manage badges Badge preferences Backpack settings

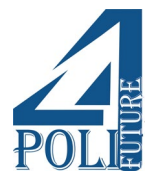

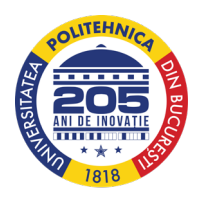

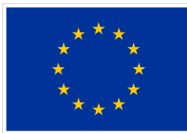

# Cofinanțat de Uniunea Europeană

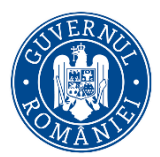

#### Rules you can subscribe to

| Rule name                                                  | Description                                                                                                    | Course                 | Area                                | Event                                      | Notification threshold                                                         |                                                  |
|------------------------------------------------------------|----------------------------------------------------------------------------------------------------|------------------------|-------------------------------------|--------------------------------------------|--------------------------------------------------------------------------------|--------------------------------------------------|
| Comentariu nou                                             | Notificare pe email la adaugarea unui comentariu nou                                                                                             | Site                   | Database                            | Comment created                            | 1 time(s) in 1 minute(s)                                                       | Choose 🗢                                         |
| Intrare actualizata                                        | Notificare pe email pentru inscrierile noi                                                                                                    | Site                   | Database                            | Record updated                             | 1 time(s) in 1 minute(s)                                                       | Choose 🗢                                         |
| Intrare noua                                               | Notificare pe email pentru inscrierile actualizate                                                                                               | Site                   | Database                            | Record created                             | 1 time(s) in 1 minute(s)                                                       | Choose \$                                        |
|                                                            |                                                                                                    |                        |                                     |                                            |                                                                                |                                                  |
|                                                            | 1 11 L                                                                                                    |                        |                                     |                                            |                                                                                |                                                  |
| Rules you can                                              | subscribe to                                                                                                    |                        |                                     |                                            |                                                                                |                                                  |
| Rule name                                                  | Description                                                                                                    | Course                 | Area                                | Event                                      | Notification threshold                                                         |                                                  |
| Rules you can<br>Rule name<br>Comentariu nou               | Subscribe to           Description           Notificare pe email la adaugarea unui comentariu nou                                                | <b>Course</b><br>Site  | <b>Area</b><br>Database             | Event<br>Comment created                   | Notification threshold<br>1 time(s) in 1 minute(s)                             | Choose +                                         |
| Rules you can Rule name Comentariu nou Intrare actualizata | Subscribt to         Description         Notificare pe email la adaugarea unui comentariu nou         Notificare pe email pentru inscrierile noi | Course<br>Site<br>Site | <b>Area</b><br>Database<br>Database | Event<br>Comment created<br>Record updated | Notification threshold<br>1 time(s) in 1 minute(s)<br>1 time(s) in 1 minute(s) | Choose •<br>Choose<br>All instances<br>Inscriere |

#### 3. Inrolare

Din pagina home se selecteaza cursul Poli4Future si apoi click pe butonul `Enrol me`.

Home Dashboard My courses

# **POLI4FUTURE**

#### Program: "Programul Educație și Ocupare"

Prioritate: P07 "Creșterea calității ofertei de educație si formare profesională pentru asigurarea echității sistemului și o mai bună adaptare la dinamica pietei muncii și la provocările inovării și progresului tehnologic

Obiectiv specific: ESO4.5. "Îmbunătățirea calității, a caracterului incluziv, a eficacității și a relevanței sistemelor de educație și formare pentru piața muncii, inclusiv prin validarea învățării non-formale și informale, pentru a sprijini dobândirea de competențe-cheie, inclusiv de competențe de antreprenoriat și digitale, precum și prin promovarea introducerii sistemelor de formare duală și a sistemelor de ucenicie (FSE+)"

Titlul proiectului: Educație Orientată către Viitor: Stagii de Practică de Specialitate prin Parteneriate Sustenabile – POLI4FUTURE

#### Cod MySMIS: 316805

Obiectivul general al proiectului vizează creșterea ratei de participare a studenților la programe de învațare la locul de muncă prin implicarea a 270 studenți din învățământul tehnic superior din regiunea București-Ilfov (nivel ISCED 6-8) la stagii de practică de calitate, flexibile și incluzive, organizate în parteneriat cu mediul socioeconomic, anticiparea unor nevoi orizontale de optimizare a ofertei educaționale, dezvoltarea de competențe socio-emotionale și valorificarea potențialului antreprenorial al tinerilor în contextul oportunităților și provocărilor socie-tearea de schimbările climatice, evoluția tehnologiei și tranziția la economia verde.

Perioada de implementare a proiectului este 01 noiembrie 2024 – 31 octombrie 2026, iar valoarea totală a acestuia, inclusiv co-finanțarea, este de 4.721.163,00 lei.

# **Available courses**

Poli4Future 🔿

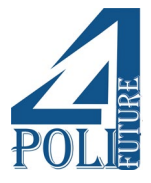

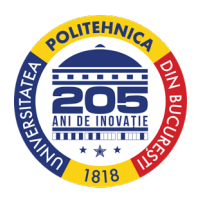

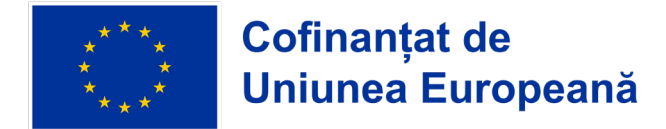

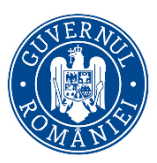

# Poli4Future Enrolment options

Poli4Future 利

|                                       | enrolment key required.                                                                                         |                                                                                                    |                       |
|---------------------------------------|----------------------------------------------------------------------------------------------------|----------------------------------------------------------------------------------------------------|-----------------------|
| -<br>-<br>vli4Future                  | In prima sectio<br>In a 2-a veti gasi<br>- Inscriere: pentro<br>Contestatie: va apa<br>nregistrare: disponibila | une a cursului, `General` veti ga<br>cele 3 sectiuni:<br>u realizarea inscrierii initiale<br>irea dupa finalizarea inscrierilor<br>doar pentru cei care au fost ad | asi anunturi.<br>misi |
| ourse Participants Grad               | es Competencies                                                                                                 | More ~                                                                                                    |                       |
| ✓ General                             |                                                                                                    |                                                                                                    | Collapse all          |
| Announcements                         |                                                                                                    |                                                                                                    |                       |
| <ul> <li>Înscriere Grup ți</li> </ul> | intă                                                                                                    |                                                                                                    |                       |
| Dinscriere                            |                                                                                                    |                                                                                                    |                       |
| Contestatie                           |                                                                                                    |                                                                                                    |                       |
|                                       |                                                                                                    |                                                                                                    |                       |

4. Inscriere Pentru a va inscrie faceti click pe butonul `Add entry` din pagina de inscrieri.

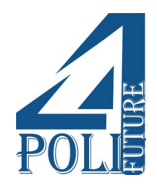

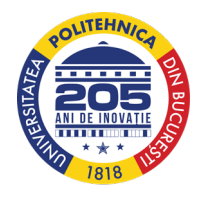

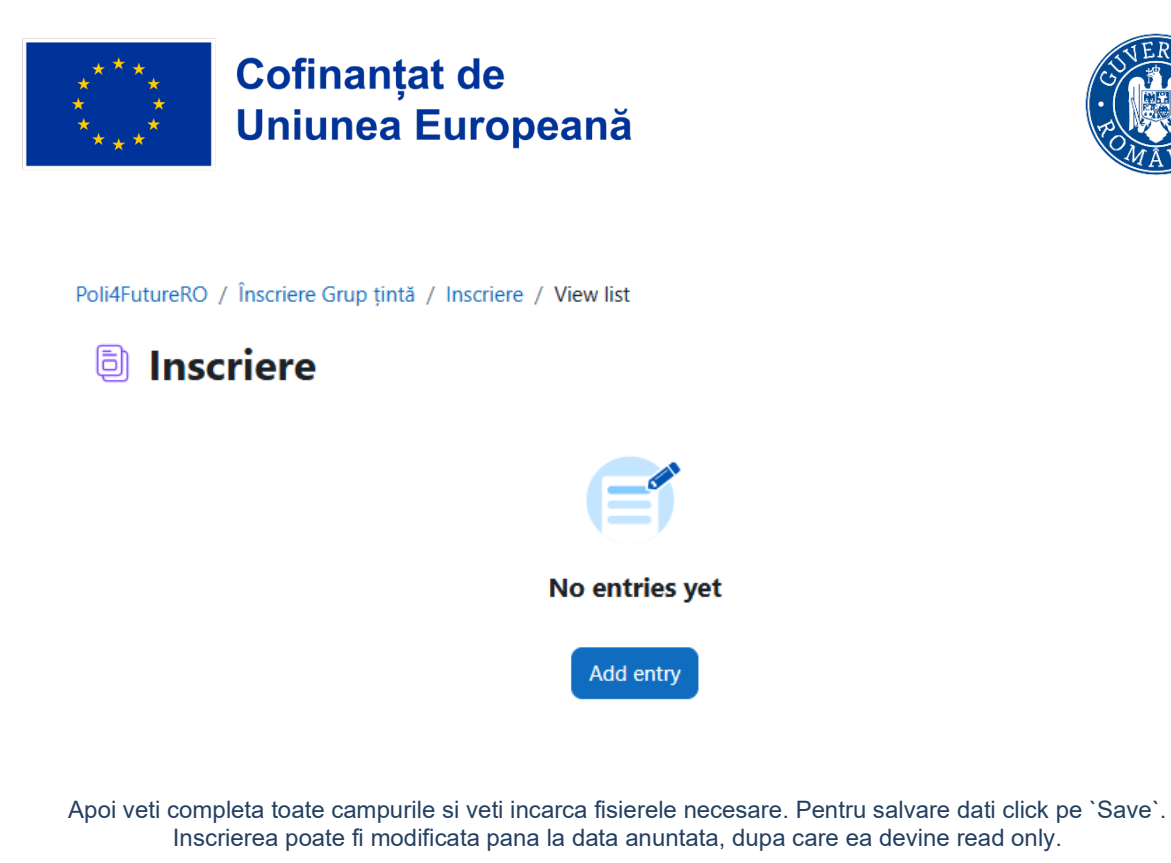

Comentariile primite de la experti pot fi vazute in pagina inscrierii in partea de jos. Tot aici puteti si raspunde.

| > ( | Comments (9)                            |   |
|-----|-----------------------------------------|---|
| as  | a s - Wed, 22 Jan 2025, 2:19 PM<br>test | Î |

# 5. Contestatie

Sectiunea devine disponibila DOAR dupa ce se incheie perioada de inscrieri. Aici puteti incarca documentul pentru contestatie.

Poli4FutureRO / Înscriere Grup țintă / Contestatie / New entry

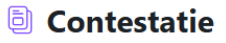

# **New entry**

| Contestatie                    |                                                       |
|--------------------------------|-------------------------------------------------------|
| 0                              |                                                       |
|                                | Maximum file size: 128 MB, maximum number of files: 1 |
| •                              |                                                       |
| Files                          |                                                       |
| r                              |                                                       |
| ٩                              |                                                       |
| You can drag and drop files he | re to add them.                                       |

## 6. Inregistrare

Sectiunea poate fi accesata doar de cei care au fost admisi in faza de inscriere. Completarea se realizeaza in mod similar cu inscrierea.

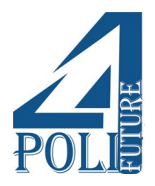

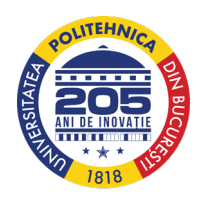

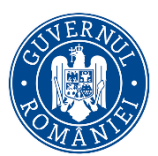